## Guía para acceder a mis estudios

Ingresar a nuestra Pagina Web <u>https://www.doctorestrovato.com.ar/</u>, en la parte superior derecha hacer clic en "Mis estudios"

## <u>Si es la primera vez</u>

- Hacer clic sobre el botón "registrase"
- Completar todos los datos solicitados (con los datos del paciente), hacer clic en las condiciones y luego en registrarme.

REGISTRARSE

• Revisar la casilla de correo que utilizo en la registración donde le llegara un correo electrónico para confirmar el usuario creado.

## <u>Si ya se registro</u>

• Completar el número de DNI y la contraseña que coloco en la registración.

| Numero de Documei | ito                                       |  |
|-------------------|-------------------------------------------|--|
| Contraseña        |                                           |  |
|                   | Si olvidò su contraseña, haga click aquí. |  |
|                   | INGRESAR                                  |  |

- En la pantalla principal podrá ver sus estudios y los turnos pendientes de realización de estudio.
- En la sección "Mis Estudios" vera un listado de los estudios realizados en la institución; podrá hacer clic en <sup>E</sup> Ver Informe</sup> para descargar su informe en PDF, clic en <sup>Ver Imágenes</sup> para visualizar las imágenes de su estudio y clic en <sup>C</sup> Compartir para poder enviar el link de acceso al mail de su médico o del familiar que necesite visualizarlo.
- En la sección "Mis turnos" vera los turnos asignados a realizarse.
- En la sección "Grupo Familiar" podrá registrar a un familiar directo para poder ver los estudios en su portal, tendrá que hacer clic en "Nuevo" y luego completar los datos del paciente.

Cualquier problema podrá comunicarse por mail a la dirección <u>misestudios@doctorestrovato.com.ar</u> o telefónicamente al 7078-5400.